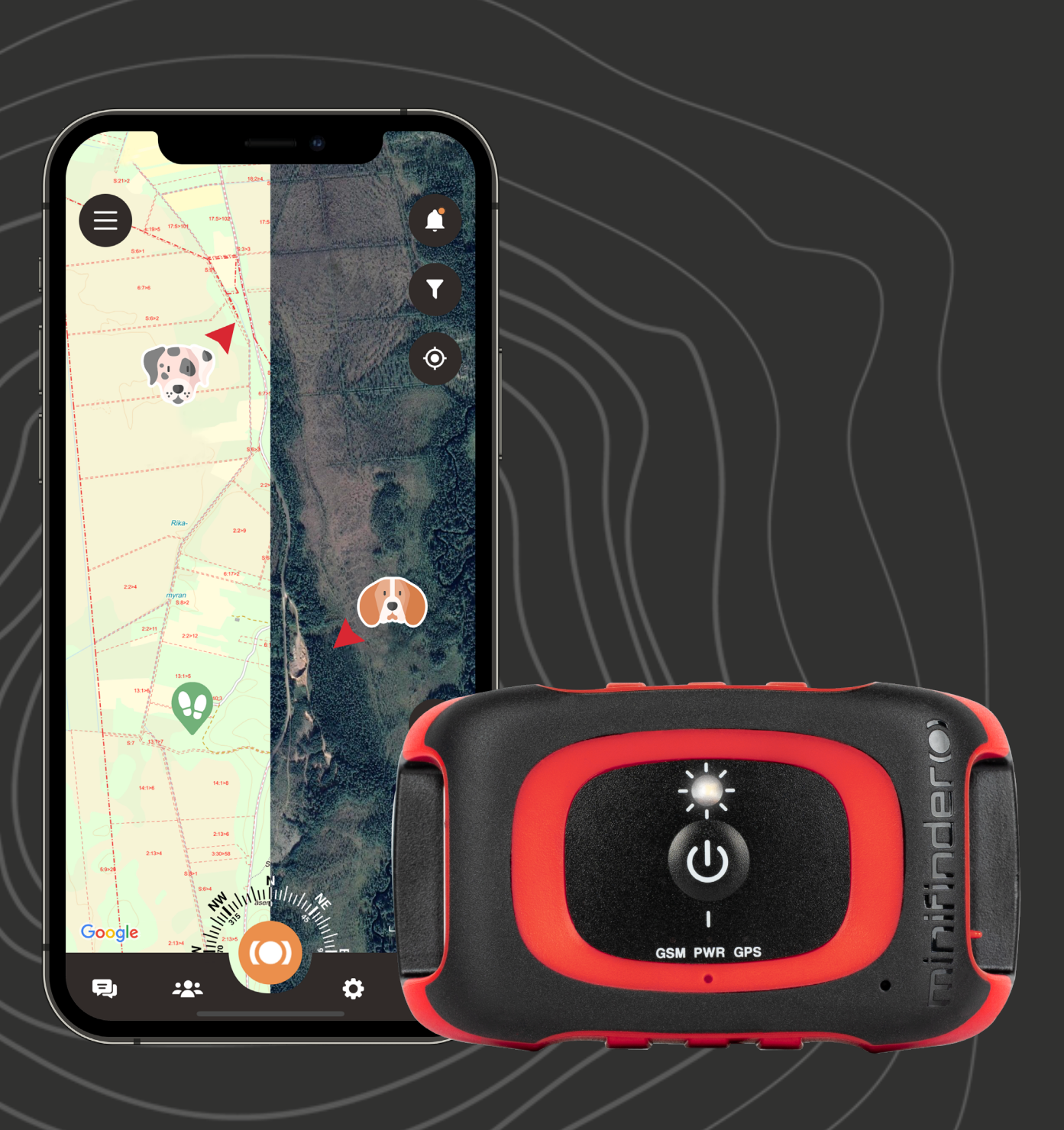

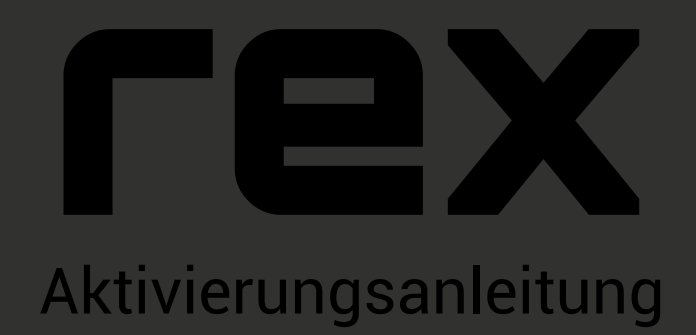

#### minifinder()\*

# Einleitung

Ziel dieser Kurzanleitung ist es, Ihnen zu helfen, Ihren MiniFinder Rex in kürzester Zeit in Betrieb zu nehmen. Bevor Sie Ihren Rex zum ersten Mal benutzen, sollten Sie das Gerät 3 Stunden lang aufladen. Während des Ladevorgangs blinkt die rote LED langsam alle 3 Sekunden. Sobald der Akku vollständig aufgeladen ist, leuchtet die rote LED dauerhaft.

Um das Gerät einzuschalten, drücken Sie die Ein/Aus-Taste bis es vibriert und die LED zu blinken beginnt.

Um das Gerät auszuschalten, halten Sie die Ein/Aus-Taste 10 Sekunden lang gedrückt, bis die LED erlischt.

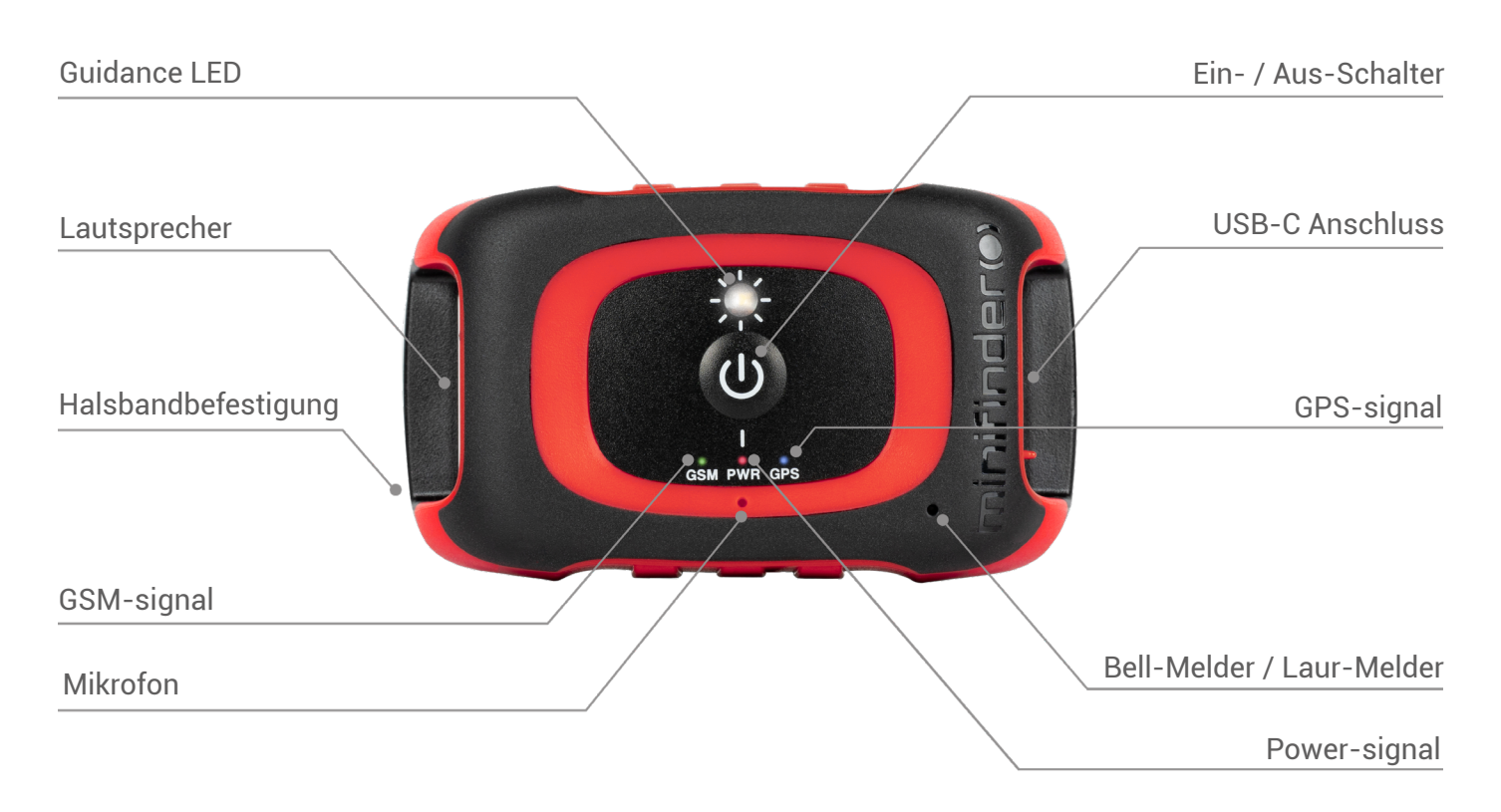

### Laden Sie MiniFinder Hunter

Wir stellen vor: MiniFinder Hunter. Die neueste Online-Community, exklusiv für Jäger auf der ganzen Welt. Mit unserer innovativen App können Sie ganz einfach den Standort Ihres Hundes überwachen und unmittelbar mit Ihrem Jagdteam während der Jagd kommunizieren!

Dank MiniFinder Hunter können Sie Ihren Hund und Ihre Teammitglieder mühelos in Echtzeit verfolgen. Die App verfügt über Funktionen wie: Jagdgebiete, Markierungen, Jagdteams und Einladungen zu Jagden. Navigieren Sie mit Ihrem Team mühelos durch den Wald, indem Sie die fünf verschiedenen Kartentypen und den in der App integrierten Kompass veerwenden. Im Anschluss an die Jagd können Sie auf den Jagdbericht zugreifen. Gewinnen Sie Einblicke in den Bewegungsbericht Ihres Hundes und erleben Sie mit der Wiedergabefunktion der Aufzeichnung die besten Momente der Jagd noch einmal.

Unsere App hat Antworten auf viele Ihrer Fragen zur Jagd - und sie ist kostenlos! Starten Sie noch heute und laden Sie die MiniFinder Hunter App aus dem Apple App Store oder von Google Play. Suchen Sie einfach nach "MiniFinder Hunter" und treten Sie unserer Gemeinschaft von Jägern weltweit bei.

## Fügen Sie ein neues Gerät hinzu

Um ein neues Gerät zu Ihrem Konto hinzuzufügen, wählen Sie das Menü in der oberen linken Ecke des Bildschirms. Klicken Sie auf "Geräte" und wählen Sie "Neues Gerät hinzufügen". Sie haben nun die Möglichkeit, den Barcode auf Ihrer MiniFinder Rex-Verpackung zu scannen, um automatisch die

die IMEI-Nummer einzutragen. Sollte die Verpackung nicht verfügbar sein, können Sie die IMEI-Nummer auch manuell eingeben. Als nächstes können Sie einen Namen für Ihr Gerät eingeben, das Profilbild aktualisieren und eine Farbe auswählen. Sobald Sie diese Schritte abgeschlossen haben klicken Sie auf "Speichern" und Ihr neues Gerät wird zu Ihrem Konto hinzugefügt.

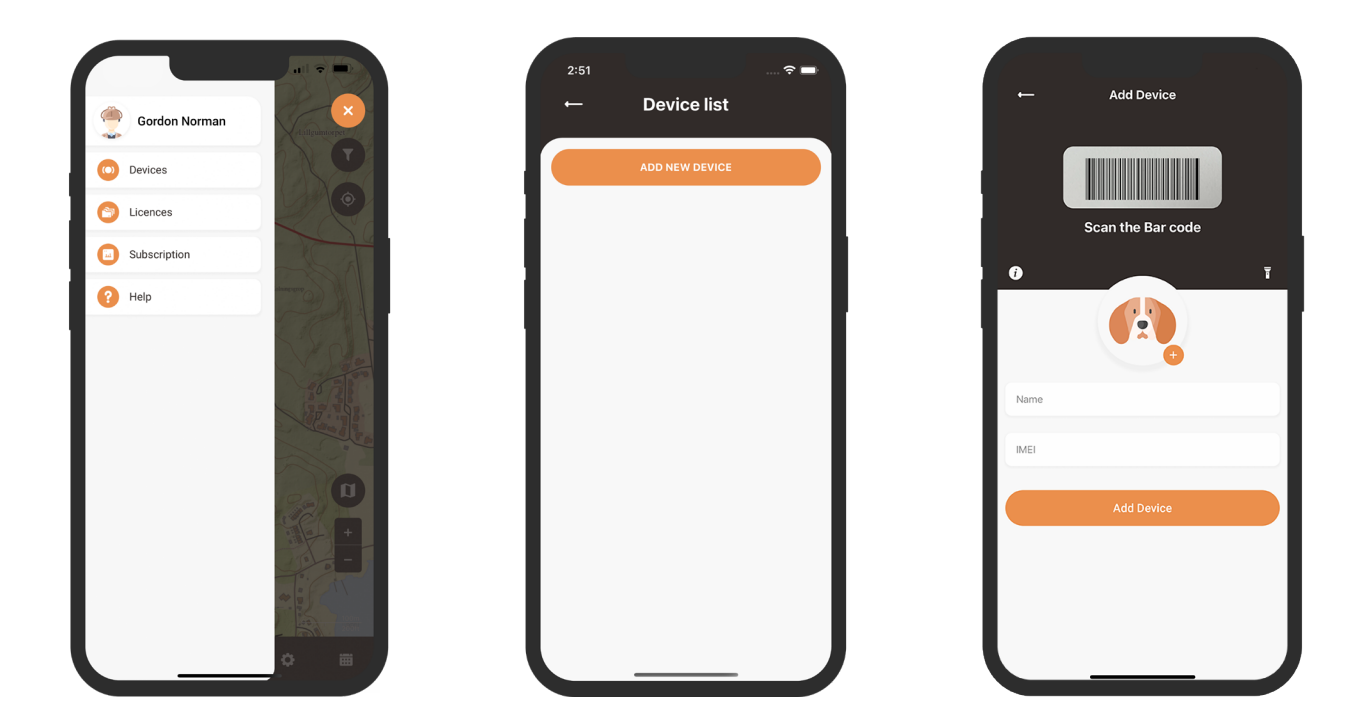

# **MiniFinder Rex Benutzerhandbuch**

PDF

Für weitere Funktionen und Befehle laden Sie bitte das vollständige Benutzerhandbuch herunter: Benutzerhandbuch für MiniFinder Rex und MiniFinder Hunter.